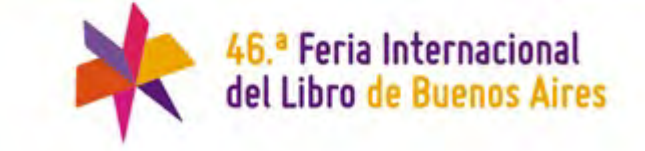

# **EXPOSITORES**

Guía para Perfil Público Online de Expositores de la Feria del Libro 2020.

Como en los últimos años, el sitio web de la Feria Internacional del Libro permite que el perfil público de cada expositor pueda ser editado y controlado directamente por ustedes.

Debido a la situación especial en la que nos encontramos, hicimos algunos cambios estratégicos para optimizar las funcionalidades, adaptarnos al contexto y, sobre todo, que los expositores puedan llegar al caudal de público que diariamente consulta las redes y web de la Feria del Libro.

Por eso cada expositor podrá:

- Informar sus plataformas de venta online. Con este fin agregamos un nuevo campo en su perfil para que pueda cargar la URL completa de su plataforma comercial online, esto se verá reflejado en la página pública de su perfil y en los listados generales

- Publicar las actividades que desarrolle en redes o servicios online. Esta nueva funcionalidad, reemplaza a "Actividades en el stand" y se verá reflejada en la página pública de su perfil, en los listados generales y en una nueva página con la programación de las actividades de todos los expositores que así lo informen.

 Comunicar sus promociones. Si bien este campo ya existía, posiblemente alguna vez haya cargado algunas promociones orientadas a su stand, ahora puede revisarlas o cargar otras nuevas. Esto también se verá reflejado en la página pública de su perfil y en los listados generales.

 Actualizar los datos para el Catálogo de Profesionales. Es muy importante que los revise y actualice antes del viernes 8 de mayo ya que serán utilizados para el catálogo que se publicará y distribuirá a la brevedad.

### 46.ª Feria Internacional del Libro de Buenos Aires

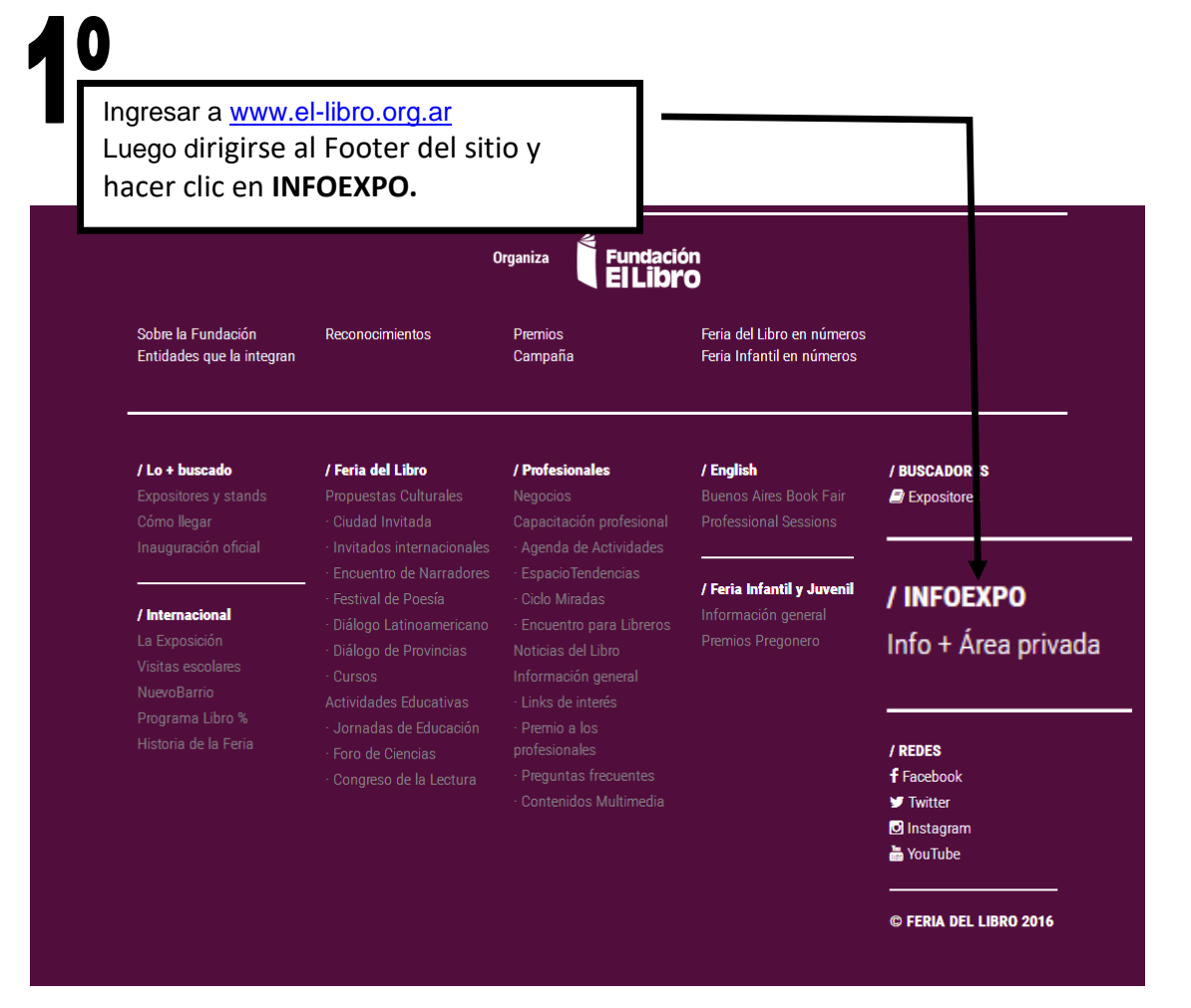

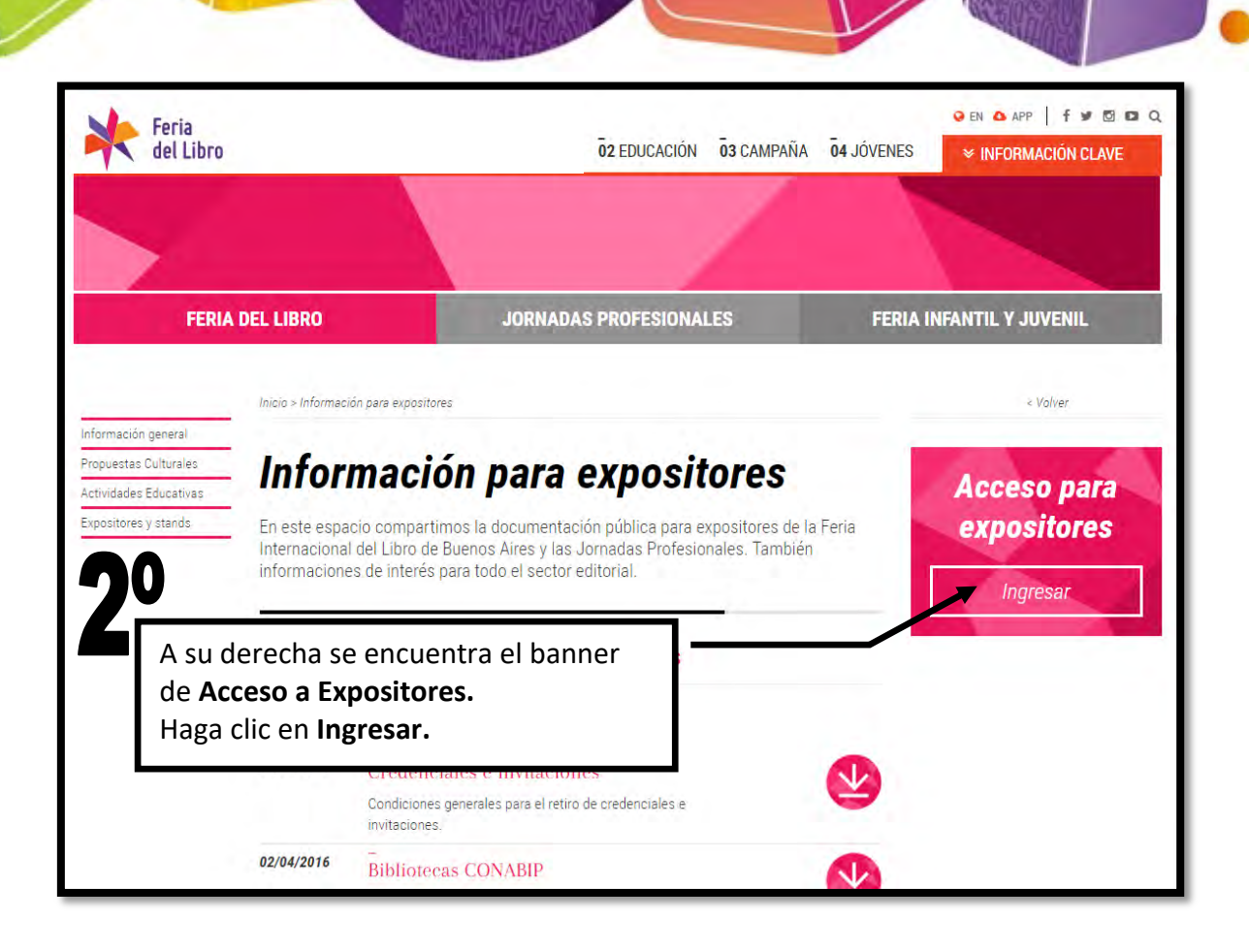

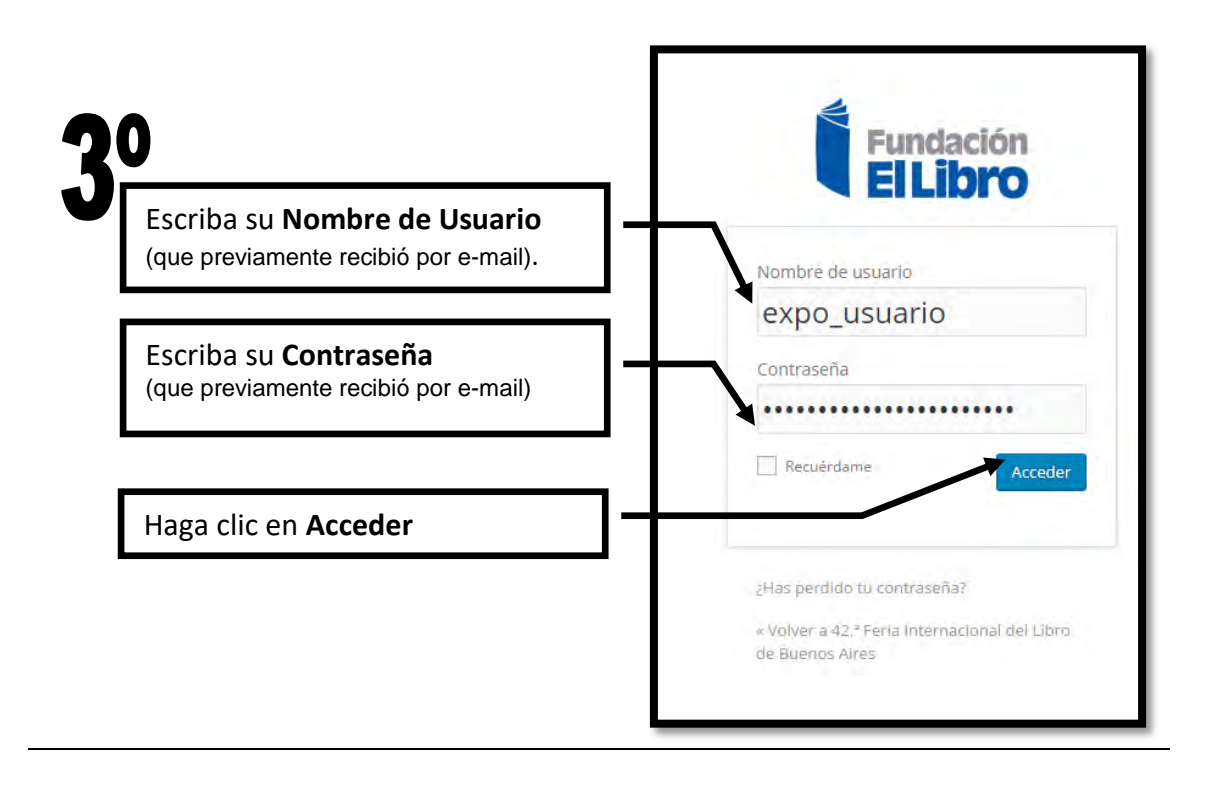

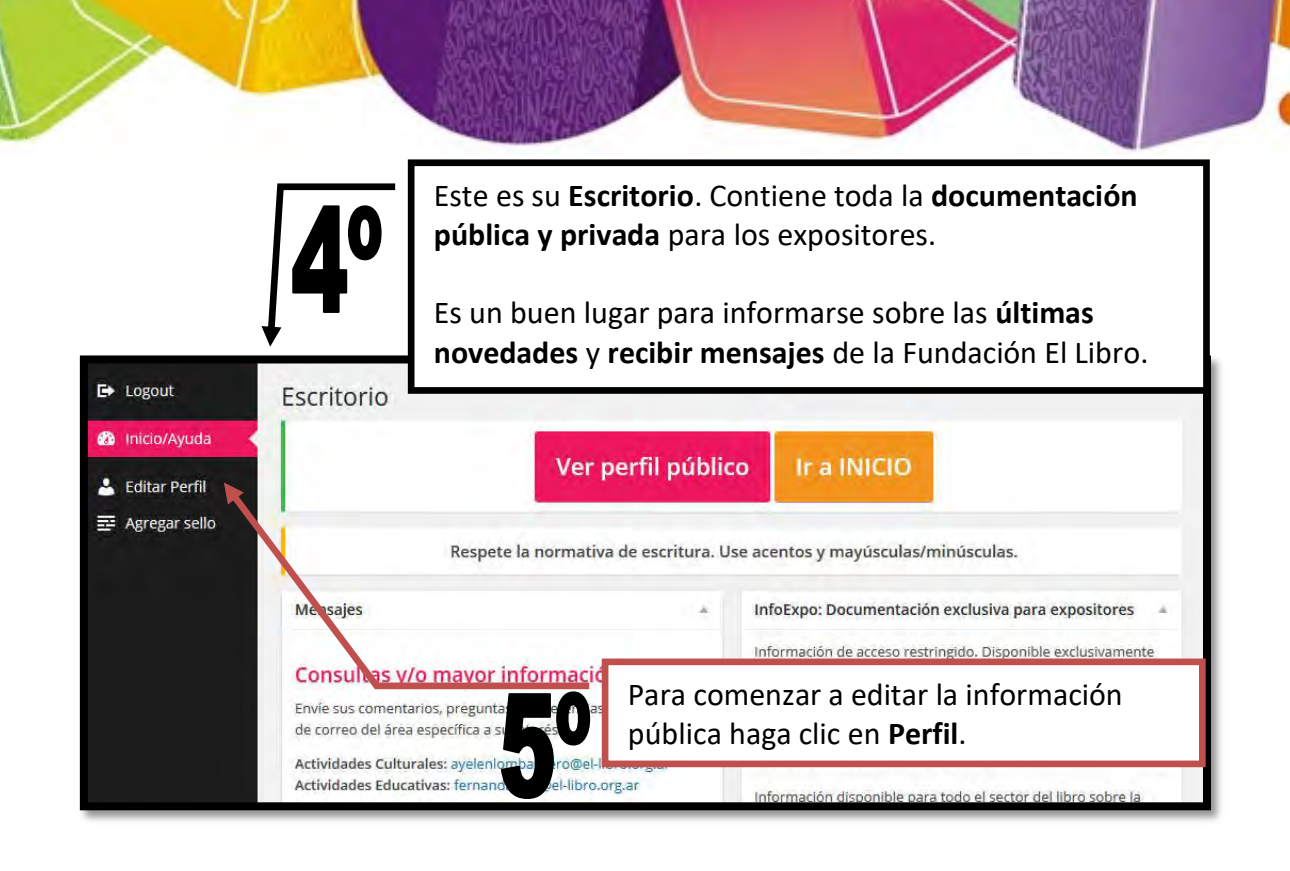

# **6**°

Su Perfil Público está listo para ser editado.

#### El mismo está dividido en:

- a) Mail de Contacto y Gestión de la contraseña
- b) Información de Perfil
- c) Contactos
- d) Documentos
- e) Elementos Complementarios y Promociones
- f) Sellos Editoriales
- g) Temáticas
- h) Autores
- i) NUEVO: Actividades online

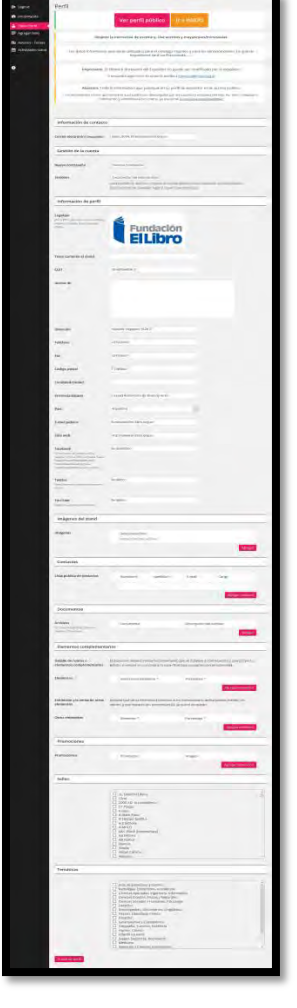

# a) Mail de Contacto y Gestión de la contraseña

Si usted es un expositor que participó en la Feria 2019, **le informamos que el sistema fue blanqueado**, por lo tanto si usted tenía una cuenta de mail asociada deberá informarla nuevamente.

Este mail de contacto se utilizará para el envío de avisos por parte de la administración de la FEL y puede ser distinto al mail público que se muestra a los visitantes de su perfil en el sitio de la Feria.

| ► Logout            | Perfil                         |                                 |  |
|---------------------|--------------------------------|---------------------------------|--|
| Inicio/Ayuda        | Información de contacto        |                                 |  |
| 📥 Editar Perfil 🔹 📢 |                                |                                 |  |
| ፼ Agregar sello     | Correo electrónico (requerido) | expo_0000_00@usuariosfel.org.ar |  |

#### CAMBIAR LA CONTRASEÑA

Para cambiar la contraseña que le fue enviada por mail los pasos son:

- 1. Clic en el botón Generar contraseña.
- 2. El sistema ofrece una nueva contraseña segura.
- 3. Puede borrar y escribir la contraseña que desee, como se ve en el ejemplo.
- 4. Si no es una contraseña segura, debajo aparecerá un check para que usted

confirme el uso de una contraseña débil o no segura.

5. Eso es todo. Al actualizar su perfil la contraseña será reemplazada.

| ➡ Logout        | Perfil               |                                                |                                        |
|-----------------|----------------------|------------------------------------------------|----------------------------------------|
| 🚯 Inicio/Ayuda  | Gestión de la cuenta |                                                |                                        |
| 🐣 Editar Perfil |                      |                                                |                                        |
| 🛃 Agregar sello | Nueva contraseña     | cambiandolacontraseña                          | 💋 Ocultar 🛛 Cancelar                   |
|                 |                      | Fuerte                                         |                                        |
|                 | Sesiones             | Desconectar del resto de sitios                |                                        |
|                 |                      | ¿Has perdido tu teléfono o dejado tu cuenta ab | vierta en un ordenador público? Puedes |
| 0               |                      | uesconcetane de caliquier logar y seguir conei | cuuo uqui.                             |

Si usted fue expositor de la Feria 2019, encontrará que toda la información previamente cargada está disponible para su modificación.

#### b) Información de Perfil - NUEVAS FUNCIONALIDADES

En esta sección el Expositor puede modificar su Perfil Público. El Perfil Público es la información a la que accede el visitante del sitio web de la Feria. Es importante que tenga en cuenta que parte de esta información será utilizada para distintas publicaciones impresas y digitales de la Fundación El Libro.

Siéntase libre de agregar o borrar información para que el perfil se adapte a sus necesidades de comunicación.

NOVEDAD: Aproveche la posibilidad de informar sus plataformas de venta online, cargando la URL completa de su plataforma comercial online. Esto se verá reflejado en la página pública de su perfil y en los listados generales

| E Logout                                                             | Información de perfil                                                                                                    |                                                                         |                                |                                                                  |
|----------------------------------------------------------------------|----------------------------------------------------------------------------------------------------|-------------------------------------------------------------------------|--------------------------------|------------------------------------------------------------------|
| Editar Perfi     Agregar sello     Di Autores     Actividades online | Logotipo<br>JPG a PNG, De laster minime 200ps: missime<br>2000ps: Peso mitsimo: 500t6.                                                                                             | Fundación<br>El Libro                                                   |                                | Puede mantener su<br>logo o modificarlo.                         |
| Cerrar menú                                                          | Nombre completo<br>CUIT<br>Incluir fei guiones<br>Acerca de                                                                                                    | Fundación El Libro                                                      |                                | Agregamos el campo<br>CUIT. Este dato es<br>para uso interno.    |
|                                                                      | Direction<br>Teléfono<br>Michar pair y suebst, por (s) +54 (1) 4370;                                                                                                    | Hookto Yvg een 1626 5° Piso<br>4370-0600                                |                                |                                                                  |
|                                                                      | Movil<br>Instail per gi: 154 11 4370-<br>6600<br>Códiae postal                                                                                                    | CIORAAF                                                                 | Pueo<br>la de<br><i>(Has</i> t | de cargar o modificar<br>escripción corta.<br>ta 400 caracteres) |
|                                                                      | Intelliged (shided                                                                                                    | a satu                                                                  |                                | ,                                                                |
|                                                                      | Provincia/Estado<br>País                                                                                                    | Cudad Autónoma de Buenos Aires<br>Argantiria                            | Puede r<br>mail pú             | nodificar sitio web y el<br>blico para los visitantes.           |
|                                                                      | E-mail público<br>Sitio web<br>Facebook                                                                                                    | fundacion@ei-biro.org.ar<br>https://www.ei-Biro.org.ar<br>feriadelibiro | Escriba<br>Ej. http://         | la URL completa<br>/www.expositor.com.ar                         |
|                                                                      | URL complete la voltare de la pagna op a la<br>URL completa fuero<br>https://www.mochook.com/nombreeditorial<br>insures membreeditorial en este camos.                             |                                                                         |                                |                                                                  |
|                                                                      | Instagram                                                                                                    | ferialBroba                                                             | Redes                          | Sociales. Al ingresar                                            |
|                                                                      | Twitter<br>Onicomente el nombre de usuaria, sin €                                                                                                    | Tersilizo                                                               | encont                         | rará ejemplos de cómo<br>estos campos                            |
|                                                                      | YouTube<br>Nambre usuana unizamente                                                                                                    | ferialibro                                                              | cargar                         | cstos campos.                                                    |
|                                                                      | WhatsApp<br>Incluir polity sludad, por 6(5 + 54 9 1/ 4370-<br>0600                                                                                                    |                                                                         | Venta o<br>platafo             | online. Si tiene una<br>rma de venta online o                    |
|                                                                      | URL de venta online<br>Si diapore de alguna plataforma de venta<br>pelíne, ingrese la URL completa aquí. El<br>vinculo aparecerá en su perfil y en los lastados<br>de espositores. |                                                                         | lo hace<br>puede               | a través de su web,<br>ingresarla aquí.                          |

# c) Contactos

Para facilitarles a los visitantes la comunicación con las distintas áreas de su empresa/institución, puede ofrecerles una lista de contactos.

#### Por ejemplo:

|   | Nombre/s      | Apellido/s        | E-mail              | Cargo      |          |
|---|---------------|-------------------|---------------------|------------|----------|
| ţ | Raúl          | Gordillo          | r.gordillo@expo.com | Presidente |          |
| 2 | Pamela        | Turemani          | p.turemani@expo.com | Marketing  |          |
| 3 | Alejandro     | Sapora            | a.sapora@expo.com   | Prensa     |          |
|   |               |                   |                     | Agreg      | ar conta |
|   |               |                   |                     |            |          |
| a | agregar una n | ueva persona a su |                     |            |          |

#### Recuerde que también puede:

- Modificar el orden de los Contactos
- Intercalar Contactos, usando el signo +
- Eliminar Contactos, usando el signo -

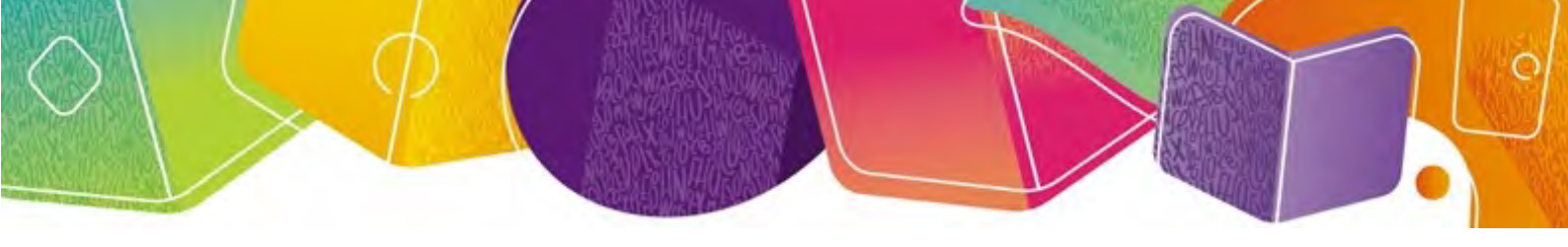

### d) Documentos

En esta sección podrá subir información relevante para su empresa o institución. Por ejemplo: listas de precios, catálogos, flyers, etc.

Recomendamos revisar los archivos y actualizarlos de ser necesario.

Estos archivos pueden ser descargados por los visitantes que ingresen a su perfil.

#### Los tipos de archivos que puede cargar son:

.DOC .DOCX .XLS .XLSX .PPT .PPS .PPTX .PPSX .PDF

|                 | Documentos                               |                                                                       |                         |
|-----------------|------------------------------------------|-----------------------------------------------------------------------|-------------------------|
| Editar Perfil   |                                          |                                                                       |                         |
| 🚅 Agregar sello | Archivos<br>Archivos hasta 5mb cada uno: | Documento                                                             | Descripción del archivo |
|                 | Máximo 10 anchivos.                      | Catálogo Comp<br>o<br>File name: acf.p<br>Tamaño de Arc<br>vo: 130 kB | let<br>df<br>hì         |
|                 |                                          |                                                                       | Agrega                  |
|                 |                                          |                                                                       |                         |

#### Recuerde que también puede cambiar el orden o eliminar los Archivos.

#### **¡IMPORTANTE!**

- Podrán subirse hasta un máximo de 4 archivos.
- El peso máximo de cada archivo puede ser de hasta 5 MB.

# e) Promociones

Estas secciones le permitirán informar rubros y elementos complementarios que usted ofrece y también las promociones que necesiten comunicar a los visitantes del sitio.

IMPORTANTE: Si bien este campo ya existía, ahora puede revisar las promociones que brindaba en su stand o cargar otras nuevas. Esto también se verá reflejado en la página pública de su perfil y en los listados generales.

Por favor, revise que la suma de sus elementos de como resultado 100%

Veamos un ejemplo:

| yuda                                                                                                    | 5.505                    |                                                                                                    |                                |                            |                                 |
|----------------------------------------------------------------------------------------------------|--------------------------|----------------------------------------------------------------------------------------------------|--------------------------------|----------------------------|---------------------------------|
| Elementos complementa                                                                                                    | arios                    |                                                                                                    |                                |                            |                                 |
| sello Detalle de rubros o<br>elementos complementarios                                                                       | El exp<br>que p<br>porce | positor deberá indicar los materiales que<br>proyecta exhibir o vender en su stand y la<br>entualmente.                        | se detall<br>superfic          | an a contin<br>ie que ocuj | uación j<br>barán               |
| Elementos                                                                                                    |                          | Seleccionar elemento *                                                                                                    | Po                             | rcentaje *                 |                                 |
|                                                                                                    | - 1                      | Libros                                                                                                    | • 60                           | ÷                          | 96                              |
|                                                                                                    | 2                        | Videos y DVDS educativos y/o culturales                                                                                        | • 20                           | ÷                          | 96                              |
|                                                                                                    | 3                        | Audiolibros                                                                                                    | • 10                           | *<br>*                     | 96                              |
| Exhibición y/o venta de otros<br>elementos                                                                                   | Indiq<br>exhib           | ue qué otros elementos distintos a los m<br>ir y/o vender y qué espacio (en porcenta                                           | encionac<br>e) de su           | los arriba p<br>stand ocup | lanea<br>arán.                  |
| Exhibición y/o venta de otros<br>elementos                                                                                   | Indiq<br>exhib           | ue qué otros elementos distintos a los m<br>ir y/o vender y qué espacio (en porcenta                                           | encionac<br>e) de su           | los arriba p<br>stand ocup | lanea<br>arán.                  |
| Exhibición y/o venta de otros<br>elementos<br>Otros elementos                                                                | Indiq<br>exhib           | ue qué otros elementos distintos a los m<br>ir y/o vender y qué espacio (en porcenta<br>Elemento * Porcei                      | encionac<br>e) de su<br>taje * | ios arriba p<br>stand ocup | lanea<br>arán.                  |
| Exhibición y/o venta de otros<br>elementos<br>Otros elementos                                                                | Indiq<br>exhib           | ue qué otros elementos distintos a los m<br>ir y/o vender y qué espacio (en porcenta<br>Elemento * Porcen<br>Televisor LCD 10  | encionac<br>e) de su<br>taje * | los arriba p<br>stand ocup | lanea<br>arán.<br>%             |
| Exhibición y/o venta de otros<br>elementos<br>Otros elementos<br>Perfil                                                      | Indiq<br>exhib           | ue qué otros elementos distintos a los m<br>ir y/o vender y qué espacio (en porcenta<br>Elemento * Porcen<br>Televisor LCD 10  | encionac<br>e) de su<br>taje * | ios arriba p<br>stand ocup | lanea<br>arán.<br>%<br>elemer   |
| Exhibición y/o venta de otros<br>elementos<br>Otros elementos<br>Perfil<br>Promociones                                       | Indiq<br>exhib           | ue qué otros elementos distintos a los m<br>bir y/o vender y qué espacio (en porcenta<br>Elemento * Porcen<br>Televisor LCD 10 | encionad<br>e) de su<br>taje * | los arriba p<br>stand ocup | lanea<br>arán.<br>%             |
| Exhibición y/o venta de otros<br>elementos<br>Otros elementos<br>yuda<br>erfil                                               | Indiq<br>exhib           | ue qué otros elementos distintos a los m<br>lir y/o vender y qué espacio (en porcenta<br>Elemento * Porcen<br>Televisor LCD 10 | encionac<br>e) de su<br>taje * | los arriba p<br>stand ocup | lanea<br>arán.<br>96.<br>elemer |
| Exhibición y/o venta de otros<br>elementos<br>Otros elementos<br>Perfil<br>yuda<br>erfil<br>rsello<br>Promociones<br>Promoci | ón                       | ue qué otros elementos distintos a los m<br>lir y/o vender y qué espacio (en porcenta<br>Elemento * Porcen<br>Televisor LCD 10 | ncionace) de su<br>taje *      | los arriba p<br>stand ocup | lanea<br>arán.<br>96.           |

# f) Sellos Editoriales

Este listado tiene la nómina de los sellos editoriales informados en la edición anterior de la Feria.

Simplemente deberá seleccionar los sellos que usted exhibirá y venderá. Al elegirlos serán visibles en su perfil público.

| Sellos Editoria | es                                |  |
|-----------------|-----------------------------------|--|
|                 | Faber & Faber                     |  |
|                 | Factotum Ediciones<br>Fe Católica |  |
|                 | Fiordo                            |  |
|                 | Foca                              |  |
|                 | Folio                             |  |
|                 | Fondo de cultura Económica        |  |
|                 | Foundation for inner Peace        |  |
|                 | Filerza Aérea Argentina           |  |
|                 | Euerza Aeronaval                  |  |
|                 | Fundación Alón para las Artes     |  |
|                 | Fundación Calouste Gulbenkian     |  |
|                 | 📃 Fundación Ceppa                 |  |
|                 | 📃 Fundación Norte y Sur           |  |
|                 | Fundamentos                       |  |

# ¿QUÉ HAGO SI UN SELLO NO ESTÁ EN LA LISTA?

En ese caso, deberá agregar un nuevo Sello.

| Haga clic en <b>Sellos</b>                                          | 🕒 Logout                | Perfil        |
|---------------------------------------------------------------------|-------------------------|---------------|
|                                                                     | 🚳 Inicio/Ayuda          | Agregar sello |
| Ţ                                                                   | 👗 Editar Perfil         | Nombre        |
| •                                                                   | 🔄 Agregar sello         |               |
|                                                                     |                         | Agregar sello |
| Escriba el <b>Nombre</b> del sello y                                | presione Agregar S      | Sello.        |
| IMPORTANTE: Para vincularlo a su<br>en el listado, deberá tildarlo. | perfil, una vez que apa | arezca        |

# g) Temáticas

El sitio web brinda la opción de agrupar a los Expositores según las temáticas que exhiben y venden.

#### Hay 20 categorías disponibles:

- Arte, Arquitectura y Diseño
- Astrología, Esoterismo, Autoayuda
- Ciencias Aplicadas, Ingeniería, Informática
- Ciencias Exactas, Físicas y Naturales
- Ciencias Sociales / Humanas, Psicología
- Derecho
- Enciclopedias, Diccionarios, Lingüística
- Educación y Pedagogía
- Ficción, Literatura, Poesía
- Filosofía
- Gastronomía y Costumbres
- Geografía, Turismo, Hotelería
- Humor, Cómics
- Infantil y Juvenil
- Juegos, Deportes, Recreación
- Medicina
- Negocios y Ciencias Económicas
- Otros
- Religión
- Textos

En este caso, deberá seleccionar todas las temáticas que sean pertinentes.

| Temas |                                                                                                    |  |
|-------|----------------------------------------------------------------------------------------------------|--|
|       | Arte, Arquitectura y Diseño     Astrología, Esoterismo, Autoayuda     Ciencias Aplicadas, Ingeniería, Informática     Ciencias Exactas, Físicas y Naturales     Ciencias Sociales / Humanas, Psicología     Derecho     Educación y Pedagogía     Enciclopedias, Diccionarios, Lingüística     Ficción. Literatura, Poesía     Filosofía     Gastronomía y Costumbres     Geográfia, Turismo, Hotelería     Humor, Cómics     Infantil y Juvenil     Juegos, Deportes, Recreación |  |

#### h) Autores

# ¿QUÉ AUTORES TENGO QUE ACTUALIZAR Y/O CARGAR? Los autores de su editorial, institución u organismo que participan de la Feria.

Los que participan en Actividades del Programa Cultural. •

# ¿CÓMO HAGO PARA ACTUALIZAR UN AUTOR?

| Autores                                                           | Acciones en lote 🔻 Aplicar Todas la          | s fechas 🔻 Filtrar                                                                                     |           |
|-------------------------------------------------------------------|----------------------------------------------|----------------------------------------------------------------------------------------------------|-----------|
| <b>Todos los autores</b><br>Agregar                               | Califa, Oche (Argentina)                     |                                                                                                    | Entrada d |
| <ul> <li>Actividades stand</li> <li>Entradas Generales</li> </ul> | López Seorne, Mariano (Argentina)<br>T       | n el menú, hacer clic en<br><b>utores -</b> y verá el listado de<br><b>'odos los autores</b> que cargó | 1         |
|                                                                   | Pérez, Andrés (Argentina) e<br>e<br>Título q | l año pasado. Podrá dejarlos,<br>ditarlos o en el caso de<br>uerer borrarlos, envíelos a               | Entrada d |
| Corror moni                                                       | P                                            | apelera.                                                                                               |           |

# ¿CÓMO HAGO PARA AGREGAR UN AUTOR?

| <ul> <li>Inicio/Ayuda</li> <li>Editar Perfil</li> <li>Sellos</li> </ul> | Autores       Agregar         Todo (1)       Publicada (1)       Papelera         Accientes en lote       Aplicar |
|-------------------------------------------------------------------------|----------------------------------------------------------------------------------------------------|
| Codos los autores Agregar                                               | <ul> <li>Título</li> <li>Diego Bianki (Argentina)</li> </ul>                                                      |

| ria Internacional del Libro de Bu 😯 13 🕂 I                                                                                                    | Nuevo 🔇 BackWPup Borrar caché Hola, Admin FEL 🗾                                                                                                    |
|----------------------------------------------------------------------------------------------------|----------------------------------------------------------------------------------------------------|
| Agregar autor                                                                                                    | Opciones de pantalla                                                                                                    |
| Perfil                                                                                                    | Publicar                                                                                                    |
| Autor                                                                                                    |                                                                                                    |
| Apellido o Pseudónimo *                                                                                                    | Solo guardar Vista previa                                                                                                    |
| Quino                                                                                                    | Estado: Borrador Editar     Wisibilidad: Público Editar                                                                                                    |
| Nombre                                                                                                    | Apellido o Pseudónimo                                                                                                    |
|                                                                                                    | Este campo será utilizado por                                                                                                    |
|                                                                                                    | los visitantes para huscar un                                                                                                    |
| Pais                                                                                                    | Autor (es obligatorio)                                                                                                    |
| An Periting                                                                                                    | nutor (es obligatorio).                                                                                                    |
| Foto                                                                                                    | País de origen (obligatorie) que                                                                                                    |
| 10                                                                                                    | País de origen (obligatorio), que                                                                                                    |
| 11 gg                                                                                                    | se vera entre parentesis nuego del                                                                                                    |
|                                                                                                    | nombre. Ej., Quino (Argenunu)                                                                                                    |
|                                                                                                    |                                                                                                    |
|                                                                                                    |                                                                                                    |
| Biografía                                                                                                    | También puede subir la foto y                                                                                                    |
| Biografía<br>Respete la normativa de escritur                                                                                                    | También puede subir la foto y<br>una breve biografía (texto sin                                                                                                    |
| Biografía<br>Respete la normativa de escritur<br>Lorem ipsum dolor sit ame<br>commodo id magna. Maeo                                                                                        | También puede subir la foto y<br>una breve biografía (texto sin<br>formato).                                                                                                    |
| Biografía<br>Respete la normativa de escritur<br>Lorem ipsum dolor sit ame<br>commodo id magna. Maeco<br>sit amet velit vitae est phan                                                      | También puede subir la foto y<br>una breve biografía (texto sin<br>formato).                                                                                                    |
| Biografía<br>Respete la normativa de escritur<br>Lorem ipsum dolor sit ame<br>commodo id magna. Maer<br>sit amet velit vitae est phar                                                       | También puede subir la foto y<br>una breve biografía (texto sin<br>formato).                                                                                                    |
| Biografía<br>Respete la normativa de escritur<br>Lorem ipsum dolor sit ame<br>commodo id magna. Maec<br>sit amet velit vitae est phar                                                       | También puede subir la foto y<br>una breve biografía (texto sin<br>formato).                                                                                                    |
| Biografía<br>Respete la normativa de escritur<br>Lorem ipsum dolor sit ame<br>commodo id magna. Maeg<br>sit amet velit vitae est phar                                                       | También puede subir la foto y<br>una breve biografía (texto sin<br>formato).                                                                                                    |
| Biografía<br>Respete la normativa de escritur<br>Lorem ipsum dolor sit ame<br>commodo id magna, Maeo<br>sit amet velit vitae est phan                                                       | También puede subir la foto y<br>una breve biografía (texto sin<br>formato).                                                                                                    |
| Biografía<br>Respete la normativa de escritur<br>Lorem ipsum dolor sit ame<br>commodo id magna. Maer<br>sit amet velit vitae est phar<br>Sitio web<br>http://www.quino.com.ar/              | También puede subir la foto y<br>una breve biografía (texto sin<br>formato).                                                                                                    |
| Biografía<br>Respete la normativa de escritur<br>Lorem ipsum dolor sit ame<br>commodo id magna. Maeg<br>sit amet velit vitae est phar<br>Sitio web<br>http://www.quino.com.ar/<br>Facebook  | También puede subir la foto y<br>una breve biografía (texto sin<br>formato).                                                                                                    |
| Biografía<br>Respete la normativa de escritur<br>Lorem ipsum dolor sit ame<br>commodo id magna. Maec<br>sit amet velit vitae est phan<br>Sitio web<br>http://www.quino.com.ar/<br>Facebook  | También puede subir la foto y<br>una breve biografía (texto sin<br>formato).                                                                                                    |
| Biografía<br>Respete la normativa de escritur<br>Lorem ipsum dolor sit ame<br>commodo id magna. Maer<br>sit amet velit vitae est phar<br>Sitio web<br>http://www.quino.com.ar/<br>Facebook  | También puede subir la foto y<br>una breve biografía (texto sin<br>formato).<br>etra accumsan.                                                                                           |
| Biografía<br>Respete la normativa de escritur<br>Lorem ipsum dolor sit ame<br>commodo id magna. Maeg<br>sit amet velit vitae est phar<br>Sitio web<br>http://www.quino.com.ar/<br>Facebook  | También puede subir la foto y<br>una breve biografía (texto sin<br>formato).<br>etra accumsan.<br>También puede informar el<br>sitio web y las redes sociales                            |
| Biografía<br>Respete la normativa de escritur<br>Lorem ipsum dolor sit ame<br>commodo id magna. Maece<br>sit amet velit vitae est phan<br>Sitio web<br>http://www.quino.com.ar/<br>Facebook | También puede subir la foto y<br>una breve biografía (texto sin<br>formato).<br>etra accumsan.<br>También puede informar el<br>sitio web y las redes sociales<br>del Autor (opcionales). |

# **IMPORTANTE**

Cuando finalice con la carga de un Autor, presione el botón **PUBLICAR** para guardar esta información.

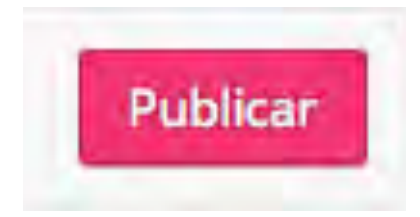

# i) Actividades online

# NOVEDAD: Programación en la web

En el caso de que necesite comunicar alguna actividad propia que vaya a realizarse en su sitio web o en algunas de sus redes sociales, dejamos este espacio para administrar esa información y luego mostrarla en su perfil público.

Esta nueva funcionalidad, reemplaza a "Actividades en el stand" y se verá reflejada en la página pública de su perfil, en los listados generales y en una nueva página con la programación de las actividades de todos los expositores que así lo informen.

| E Logout                        | Actividades online Añadir nueva         |                                                                                                    |
|---------------------------------|-----------------------------------------|----------------------------------------------------------------------------------------------------|
| Inicio/Ayuda                    |                                         |                                                                                                    |
| 🐣 Editar Perfil                 |                                         | Ver perfil público Ir a INICIO                                                                                  |
| 📴 Agregar sello                 |                                         |                                                                                                    |
| 📴 Autores                       |                                         | En el menú, buscar la opción                                                                                    |
| 🖈 Actividades online <          |                                         | Actividades online y hacer                                                                                      |
| Todos los Actividades           | Todas las fechas V Filtrar              | clic en <b>Añadir nueva</b>                                                                                     |
| online<br>Añadir nueva          | No se han encontrado Actividades online |                                                                                                    |
|                                 |                                         | Forha Hora                                                                                                    |
|                                 |                                         |                                                                                                    |
| 🕞 Logout                        | Añadir el título                        |                                                                                                    |
| Inicio/Ayuda                    |                                         | Escriba el Título de Actividad                                                                                  |
| 💄 Editar Derfil                 | Actividad online                        | Escriba el fitulo de Actividad.                                                                                 |
| Agregar sello                   | Descripción                             |                                                                                                    |
|                                 |                                         |                                                                                                    |
| Autores                         |                                         | Ingrese una breve                                                                                               |
| 🖈 Actividades online            |                                         | descripción de la misma.                                                                                        |
| Todos los Actividades<br>online |                                         |                                                                                                    |
| Añadir nueva                    |                                         |                                                                                                    |
|                                 |                                         |                                                                                                    |
| A second second                 | Fecha                                   |                                                                                                    |
| Cerrar menu                     |                                         |                                                                                                    |
|                                 | Horario de inicio                       | – Informe la Fecha, la Hora y el                                                                                |
| e'n n M                         | K                                       | Enlace para dicha actividad                                                                                     |
|                                 |                                         |                                                                                                    |
|                                 | Link                                    |                                                                                                    |
|                                 | 125                                     |                                                                                                    |
|                                 |                                         |                                                                                                    |
| <b>IMPOR</b>                    | ΤΑΝΤΕ                                   | The second second second second second second second second second second second second second second second se |
| Cuando f                        | <sup>-</sup> inalice con la carga de    | Publicar                                                                                                    |

Cuando finalice con la carga de una **Actividad online,** presione el botón **PUBLICAR** para guardar esta información.

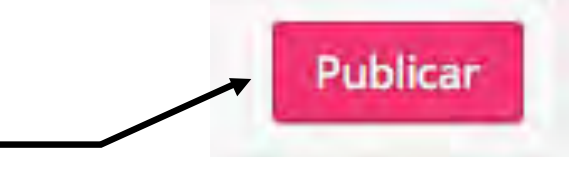

# FINALIZANDO LA EDICIÓN DEL PERFIL PÚBLICO.

Cuando haya completado la edición de su Perfil, no olvide presionar el botón:

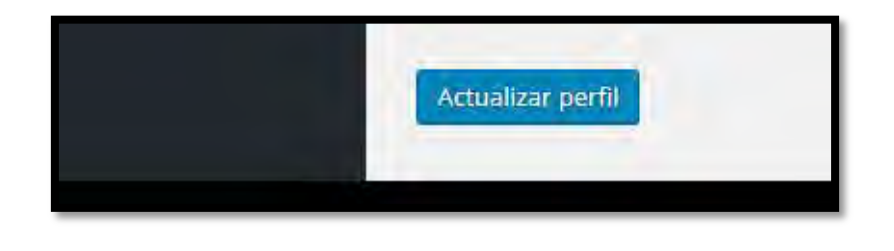

#### AVISO DE PERFIL ACTUALIZADO

Al hacer clic en Actualizar Perfil deberá esperar unos segundos para que se guarde la información. Una vez finalizado recibirá un mensaje en la parte superior de la pantalla indicando que se ha realizado con éxito.

| 🙆 Inicio/Ayuda | Perfil              |  |
|----------------|---------------------|--|
| 占 Perfil       | Perfil actualizado. |  |
| Tuporfil       |                     |  |

#### **RECUERDE QUE...**

Puede ingresar para editar su perfil las veces que sean necesarias.

Toda la información editable se encuentra en la misma pantalla, excepto si desea cargar un nuevo sello.

Para dudas sobre InfoExpo, puede escribir a: infoexpo@el-libro.org.ar

Eso es todo. Esperamos la actualización de su perfil público.

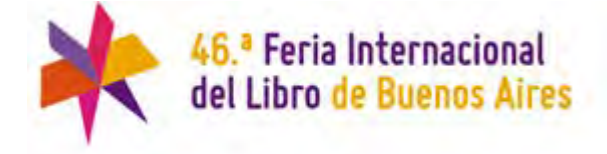